# **EECS 2031**

Software Tools

Module 4 – Version Control

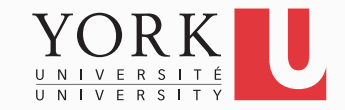

#### Version control systems

- Keep multiple (older and newer) versions of everything (not just source code)
- Request comments regarding every change
- Display differences between versions
- Allow multiple team members to work on the same files, even merging changes on the same file

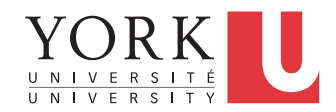

## Terminology

- A repository contains all versions, comments etc.
- Branches break off from the master to try something new, e.g. a new feature
- The main branch is called the master
- Branches can be merged with other branches or into the master
- Tags are usually official releases that have to be supported

### Git Goals

- Speed
- Simple design
- Strong support for non-linear development (thousands of parallel branches)
- Fully distributed
- Can handle large projects like Linux
- The rest of these slides are based on the excellent Pro Git book (link on course website)

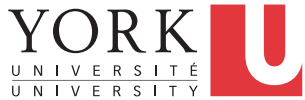

#### Git: Snapshot storage

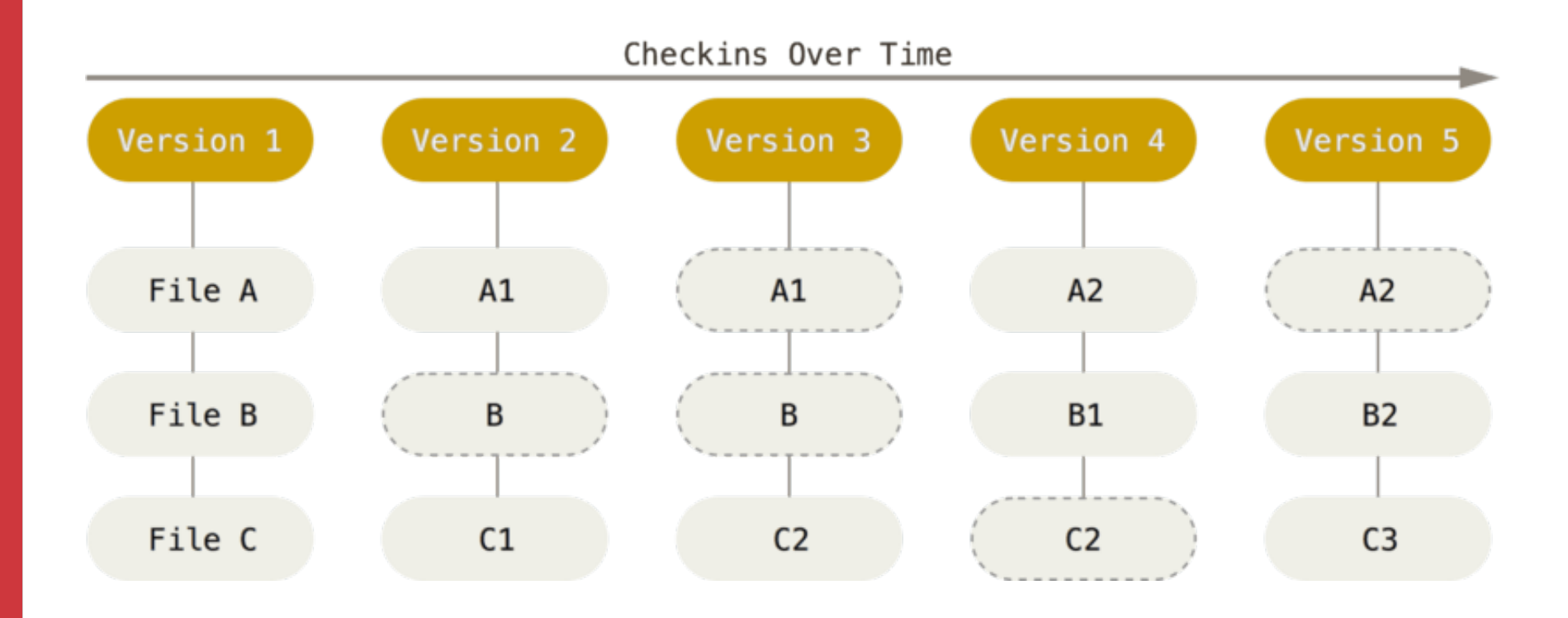

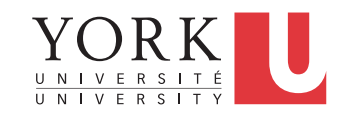

## Git storage

- All information git saves is stored in a hidden directory called .git
- Each snapshot is stored with a distinct hash value
- Makes for some very fast operations
- Beneficial for branching

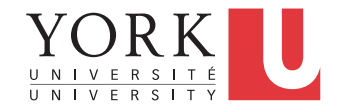

## Installing Git

- See installing section on Pro Git book
- Git is already installed in the lab
- Give the following two commands before creating any repositories

git config --global user.name "Bil Tzerpos"

git config --global user.email bil@cse.yorku.ca

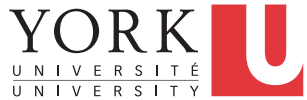

## Getting a Git repository

- Two ways to do it
- 1. Turn one of your directories into a Git repository
- 2. Clone an existing repository from somewhere online
- Let's look at the first way...

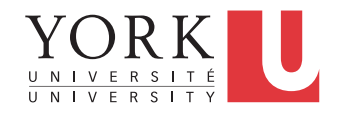

#### Initializing a repository

- Navigate to the directory using cd
- Give git init
  - This creates the hidden directory called .git that will contain the repository
- Add files using git add

git add \*.sh

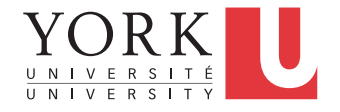

## Making a commit

- Changes are saved in the repository only when you commit them
- When you have a version you would like to keep track of, give

git commit -m 'My version'

• Every commit must be accompanied with a descriptive message

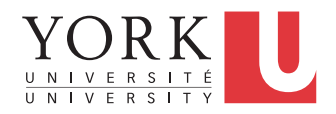

### Git standard operation

- Make changes to your files
- git add for each file
- git commit -m 'Message'
- Repeat...
- You can commit all changed files at once git commit -a -m 'Message'
- Check the status of your files with

git status

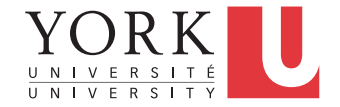

### File States in Git

- **Committed** means that the data is safely stored in your local repository. Also called **Unmodified**
- **Modified** means that you have changed the file but have not committed it to your repository yet.
- **Staged** means that you have marked a modified file in its current version to go into your next commit snapshot.
- Untracked means that Git will not include the file in any snapshot

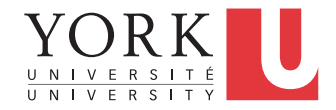

#### File States in Git

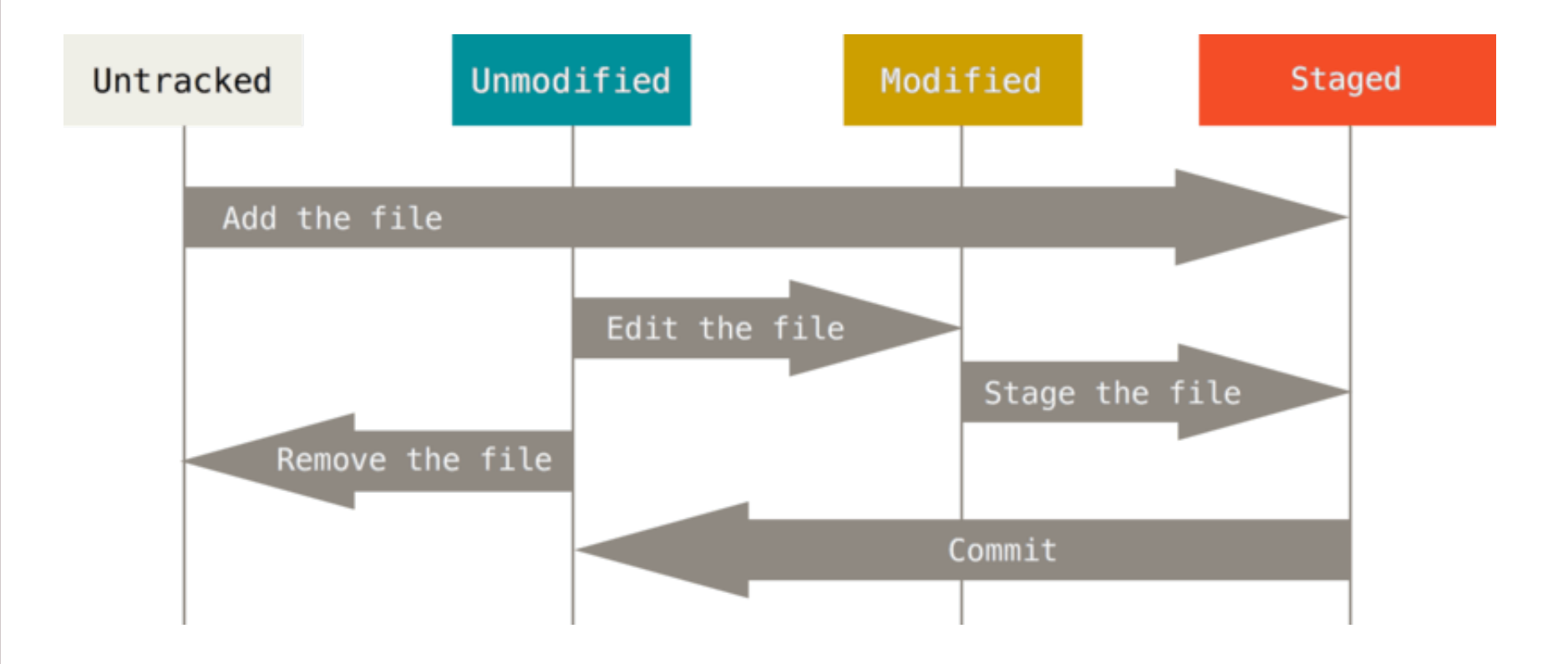

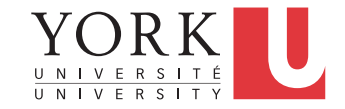

## Navigating versions

• To see all committed versions give

#### git log

To see differences between two versions, give

#### git diff <hash1> <hash2>

• To see differences between your working directory and the last commit, give

git diff

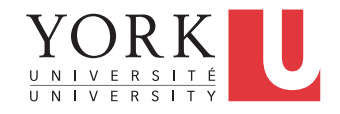

### Navigating versions

• To see how things were at a particular commit

git checkout <hash>

To get back to where you were

git checkout master

• To remove any changes you made to a file since the last commit

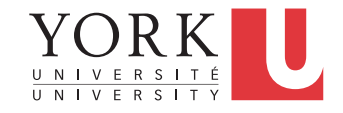

### **Remote Repositories**

- To collaborate with others (and to ensure backup), you need to set up a remote repository
- You can create an account on github.com to store your repositories online
- Your default remote repository is referred to as **origin**
- It's possible to have multiple remote repositories

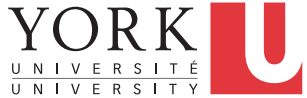

### **Remote Repository Operations**

• Fetch: Downloads data from the remote repository. Does not merge with your local repository.

#### git fetch origin

• **Pull**: Fetches and then merges with your local repository. In many cases, this is all you need.

#### git pull origin

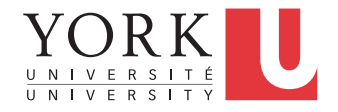

#### **Remote Repository Operations**

 Push: When you have a commit in your local repository that you would like to upload

#### git push origin master

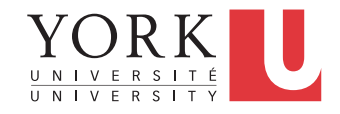

## Cloning a repository

- Find the URL of an online repository
- Give

git clone https://....

 The entire online repository will be downloaded as a new directory in your current working directory

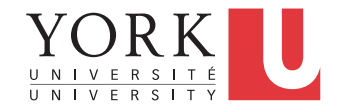